### **Saved Lists**

Create a "wish list" of items you'd like to store/save on the SPS Online Store. You can save up to **15 lists** at the same time.

Here's how some clinics use Saved Lists:

- 1. **Reorder:** Frequently ordered items; reorder the complete list or certain items anytime
- 2. Share: Share lists of items with anyone via email; they can add items to cart directly from the email
- **3. Approval Chain:** Add products to Saved Lists, email the list for approval, then add all items to cart and check out once aproved

How to find it: Once you're logged in, go to My Account → Saved Lists

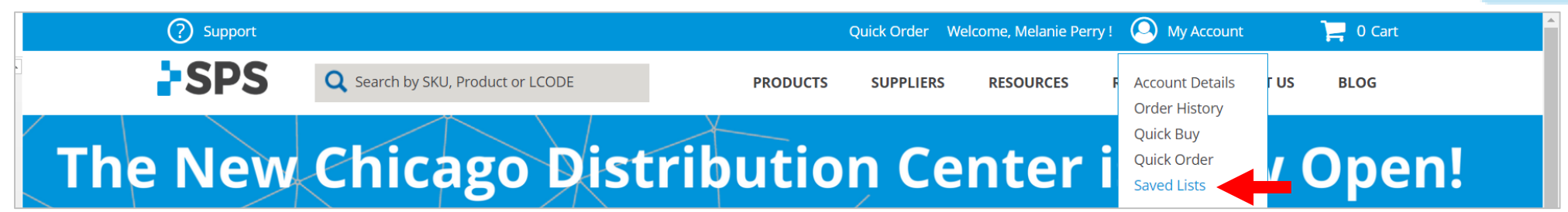

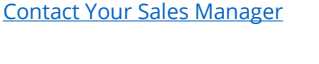

800-767-7776 x3

SPS

## **Saved Lists**

How it Works

1. Click the + button on the search results page or the product page to add an item to Saved Lists

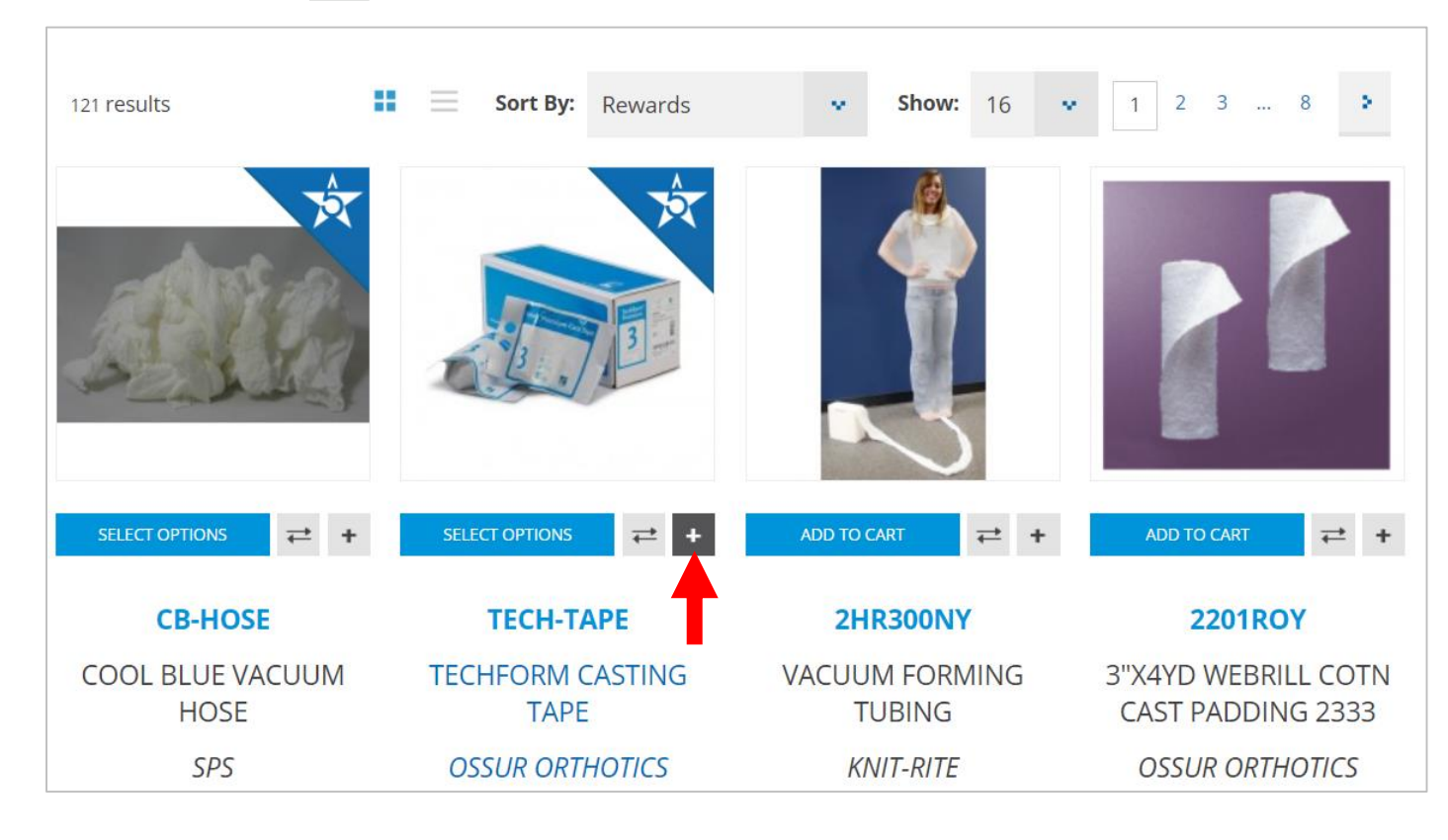

800-767-7776 x3

Contact Your Sales Manager

**SPS** 

800-767-7776 x3

Contact Your Sales Manager

#### **Saved Lists**

How it Works

- 2. Click **Create New** to make a new list
- 3. Name the list
- 4. Click **SAVE LIST**

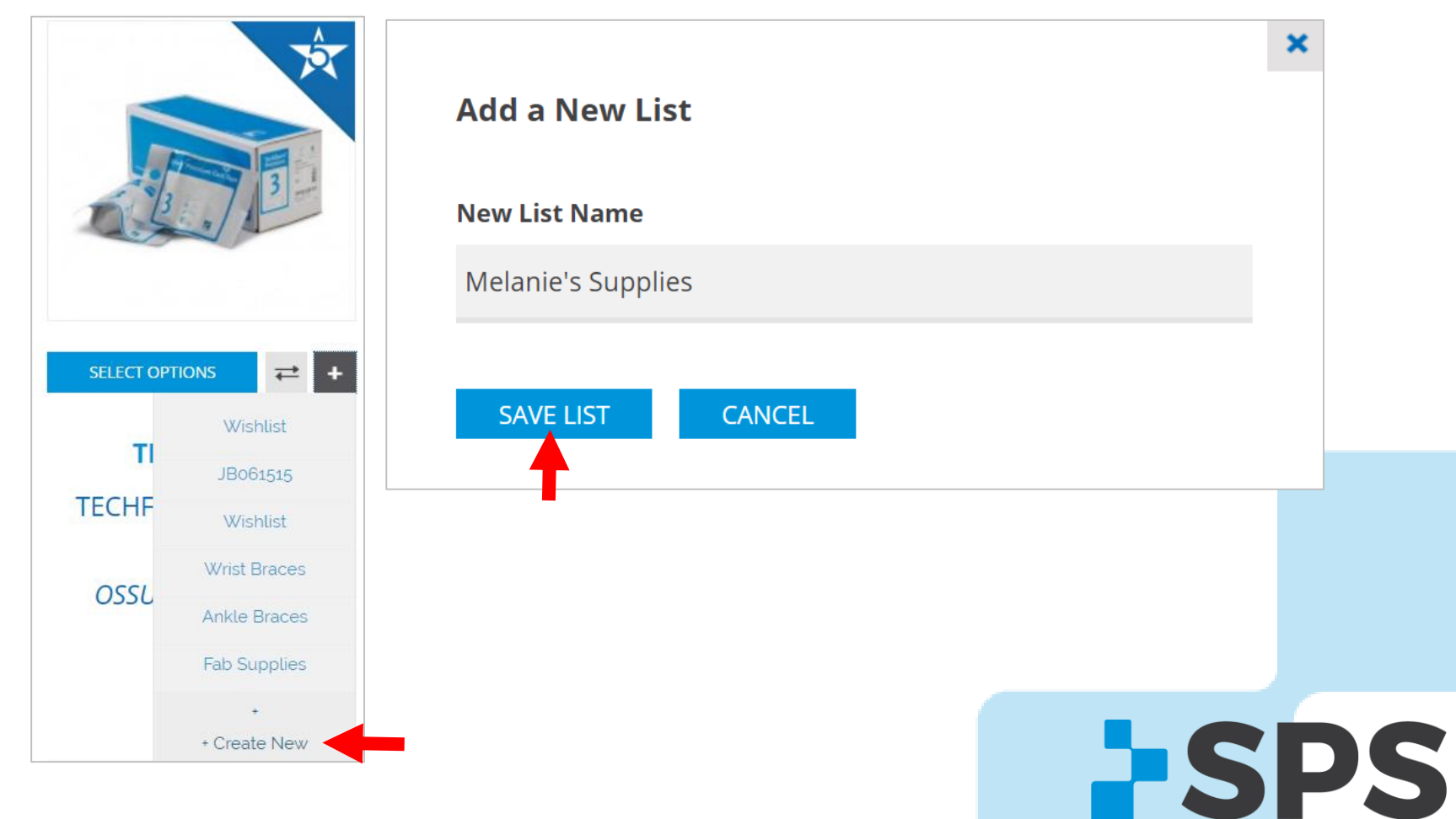

800-767-7776 x3

Contact Your Sales Manager

**SPS** 

# **Saved Lists**

How it Works

5. To view/order items in a list, go to **My Account → Saved Lists** 

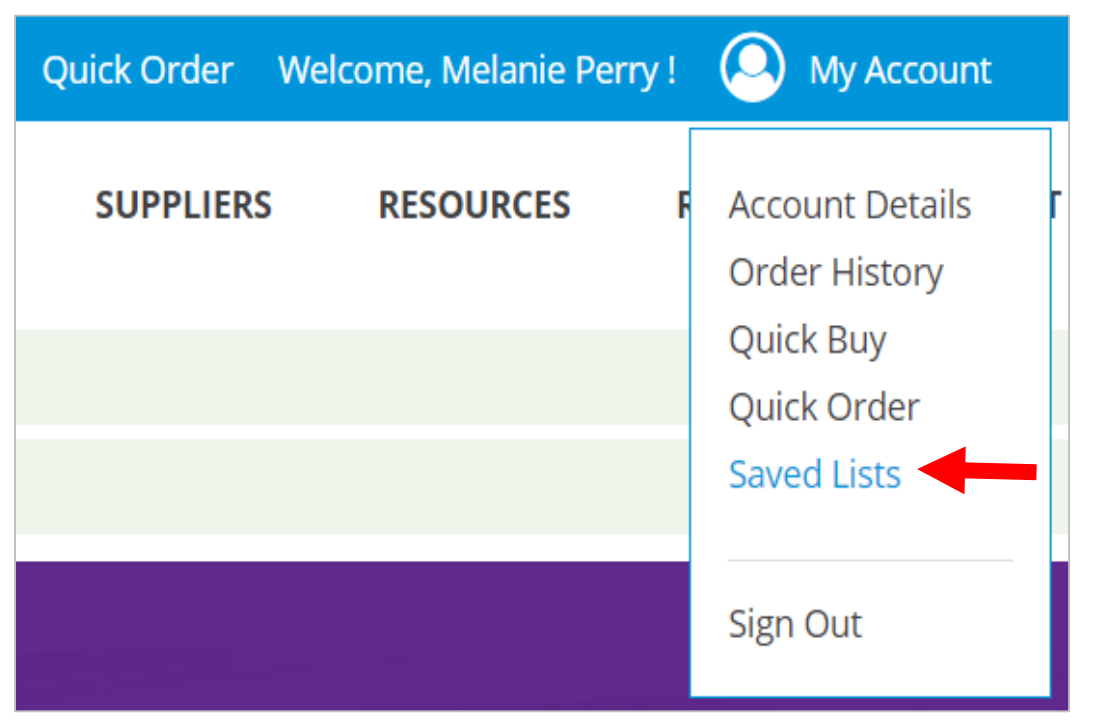

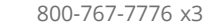

Contact Your Sales Manager

**SPS** 

# Saved Lists

How it Works

6. Click the down arrow beside **Wishlist** to find your list

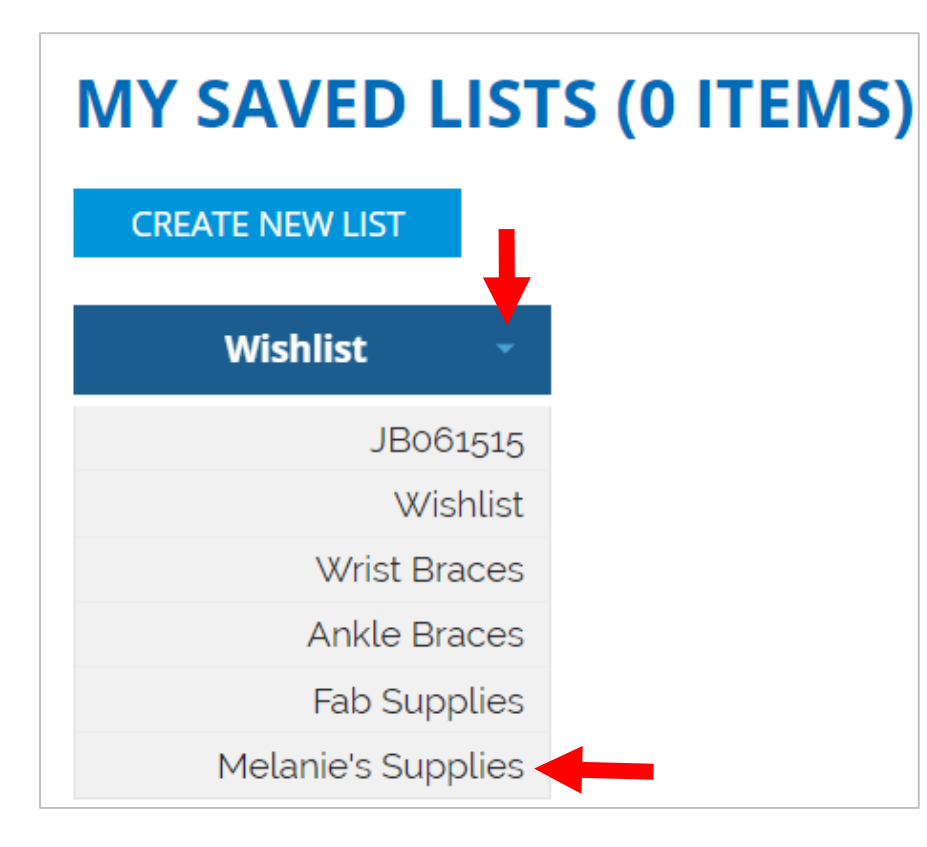

### **Saved Lists**

How it Works

7. View, edit, or add your list to cart

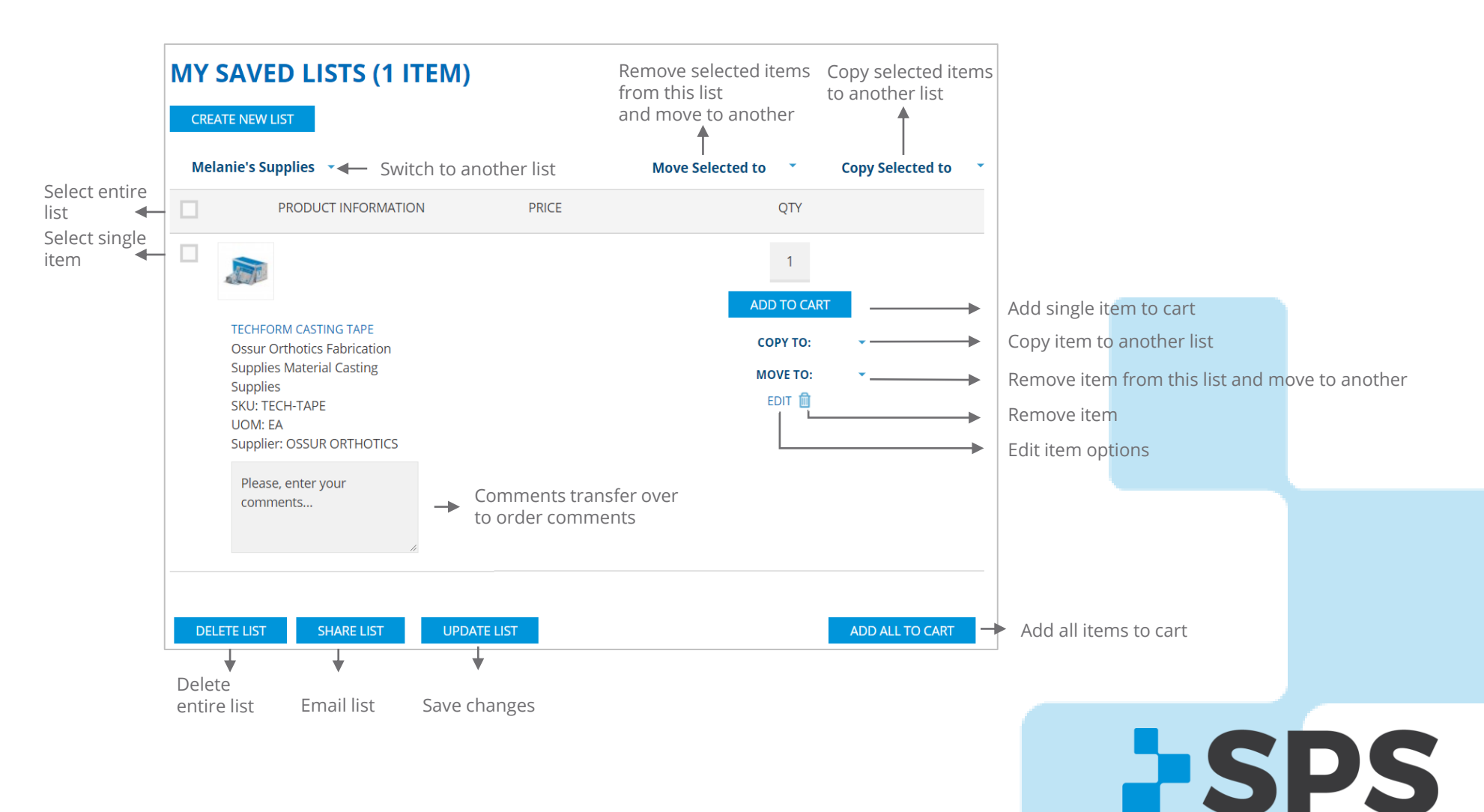

Contact Your Sales Manager